- 2 修正・資料追加の方法
- 2-1 e-kanagawa 電子申請システムにログイン

# 建築指導課のホームページから下の画面にアクセスできます

| -КНИНОНИ                                                                                                    | 月日 神奈川県 電子甲請システム                                                                                                    |                                                |
|----------------------------------------------------------------------------------------------------|----------------------------------------------------------------------------------------------------|------------------------------------------------|
|                                                                                                    |                                                                                                    | 利用者登録                                          |
|                                                                                                    |                                                                                                    | 💼 予約手続き                                        |
| 手続き申込                                                                                                    | > 申込内容照会 > 職責署名検証                                                                                                    |                                                |
|                                                                                                    | 手続き申込                                                                                                    |                                                |
| 利用者ログイ                                                                                                    |                                                                                                    |                                                |
|                                                                                                    |                                                                                                    |                                                |
| 手続き名                                                                                                    | 建業基準法に基づく 連路相談                                                                                                    |                                                |
| 受付時期                                                                                                    | 2025年2月27日10時45分 ~ 2025年2月27日14時00分                                                                                                    |                                                |
|                                                                                                    |                                                                                                    |                                                |
|                                                                                                    |                                                                                                    |                                                |
|                                                                                                    | 利用者登録せずに申し込む方はこちら>                                                                                                    |                                                |
|                                                                                                    |                                                                                                    | J                                              |
|                                                                                                    |                                                                                                    |                                                |
|                                                                                                    | $\mathbf{X}$                                                                                                    | 利田孝奈録される方はった                                   |
|                                                                                                    |                                                                                                    | 利用者登録される方はこち                                   |
| <b>既に利田考</b> 登                                                                                                    | *緑がお渡みの方 【利用者登録                                                                                                    | 利用者登録される方はこち                                   |
| 既に利用者登                                                                                                    | <b>登録がお済みの方</b><br>こちらをクリ                                                                                                    | 利用者登録される方はこち<br>そをしない場合】に<br>ックしてください。         |
| 既に利用者登<br>利用者IDを2                                                                                                    | <b>登録がお済みの方</b><br>、カしてください                                                                                                    | 利用者登録される方はこち<br>見をしない場合】に<br>ックしてください。         |
| 既に利用者登<br>利用者IDをフ                                                                                                    | <b>登録がお済みの方</b><br><b>入力してください</b><br>【利用者登録<br>こちらをクリ                                                                                                    | 利用者登録される方はこち<br>まをしない場合】に<br>ックしてください。         |
| 既に利用者登<br>利用者IDをフ                                                                                                    | 登録がお済みの方<br>入力してください                                                                                                    | 利用者登録される方はこち<br>見をしない場合】に<br>ックしてください。         |
| 既に利用者登<br>利用者IDをフ<br>利用者登録時に使<br>または各手続の担                                                                                                    | 登録がお済みの方<br>入力してください<br>E用したメールアドレス、<br>当部署から受領したIDをご入力ください。                                                                                                    | <u>利用者登録される方はこち</u><br>最をしない場合】に<br>ックしてください。  |
| 既に利用者登<br>利用者IDをフ<br>利用者登録時に使<br>または各手続の担<br>パスワードを                                                                                                 | 登録がお済みの方<br>入力してください<br>時用したメールアドレス、<br>当部署から受領したIDをご入力ください。                                                                                                    | <u>利用者登録される方はこち</u><br>最をしない場合】に<br>ックしてください。  |
| 既に利用者登<br>利用者IDをフ<br>利用者登録時に使<br>または各手続の担<br>パスワードを<br>の                                                                                            | 登録がお済みの方<br>入力してください 使用したメールアドレス、<br>当部署から受領したIDをご入力ください。 と入力してください                                                                                                    | <u>利用者登録される方はこち</u><br>まをしない場合】に<br>ックしてください。  |
| 既に利用者登<br>利用者IDをフ<br>利用者登録時に使<br>または各手続の担<br>パスワードを                                                                                                 | 登録がお済みの方<br>入力してください                                                                                                    | <u>利用者登録される方はこち</u><br>最をしない場合】に<br>ックしてください。  |
| <ul> <li>既に利用者登</li> <li>利用者IDをフ</li> <li>利用者登録時に使<br/>または各手続の担</li> <li>パスワードを</li> <li>利用者登録時に設</li> </ul>                                        | 登録がお済みの方<br>入力してください 使用したメールアドレス、<br>当部署から受領したIDをご入力ください。 と入力してください は知りたいただいたパスワード、                                                                                                    | <u>利用者登録される方はこち</u><br>まをしない場合】に<br>ックしてください。  |
| <ul> <li>既に利用者登</li> <li>利用者IDをフ</li> <li>利用者登録時に使<br/>または各手続の担</li> <li>パスワードを</li> <li>利用者登録時に設<br/>または各手続の担<br/>ちわた提合 155</li> </ul>             | 2録がお済みの方<br>入力してください<br>日したメールアドレス、<br>当部署から受領したIDをご入力ください。 たしてください たたていただいたパスワード、 当部署から受領したパスワード、                                                                                                    | 利用者登録される方はこち<br>最をしない場合】に<br>かっつしてください。        |
| <ul> <li>既に利用者登</li> <li>利用者IDをフ</li> <li>利用者登録時に使<br/>または各手続の担</li> <li>パスワードを</li> <li>利用者登録時に設<br/>または各手続の担</li> <li>ニュートレート</li> </ul>          | 登録がお済みの方<br>入力してください<br>使用したメールアドレス、<br>当部署から受領したIDをご入力ください。 と入力してください と、していただいたパスワード、 2当部署から受領したパスワード、 2当部署から受領したパスワード、 25部署から受領したパスワード、 25部署から受領したパスワード、 25部署から受領したパスワードをご入力ください。 3、スワードを忘れた場合はこちら」より再設定してください。 | <u>利用者登録される方はこち</u><br>まをしない場合】に<br>ックしてください。  |
| <ul> <li>既に利用者登</li> <li>利用者IDをフ</li> <li>利用者登録時に使<br/>または各手続の担</li> <li>パスワードを</li> <li>利用者登録時に設<br/>または各手続の担<br/>忘れた場合、「パ<br/>メールアドレスを</li> </ul> | 2録がお済みの方<br>入力してください<br>使用したメールアドレス、<br>2当部署から受領したIDをご入力ください。<br>たしていただいたパスワード、<br>2当部署から受領したパスワード、<br>2当部署から受領したパスワード、<br>23部署から受領したパスワード、<br>23部署から受領したパスワード、<br>23部署から受領したパスワード、                               | <u>利用者登録される方はこち</u><br>またしない場合】に<br>かっつしてください。 |
| 既に利用者登<br>利用者IDをフ<br>利用者登録時に使<br>または各手続の担<br>パスワードを<br>パスワードを<br>「<br>利用者登録時に設<br>または各手続の担<br>忘れた場合、「パ<br>メールアドレスを                                  | 2録がお済みの方<br>入力してください<br>使用したメールアドレス、<br>当部署から受領したIDをご入力ください。<br>たしていただいたパスワード、<br>当部署から受領したバスワード、<br>当部署から受領したバスワード、<br>当部署から受領したバスワード、                                                                           | 利用者登録される方はこち<br>まをしない場合】に<br>ックしてください。         |

#### 2-2 申込内容照会

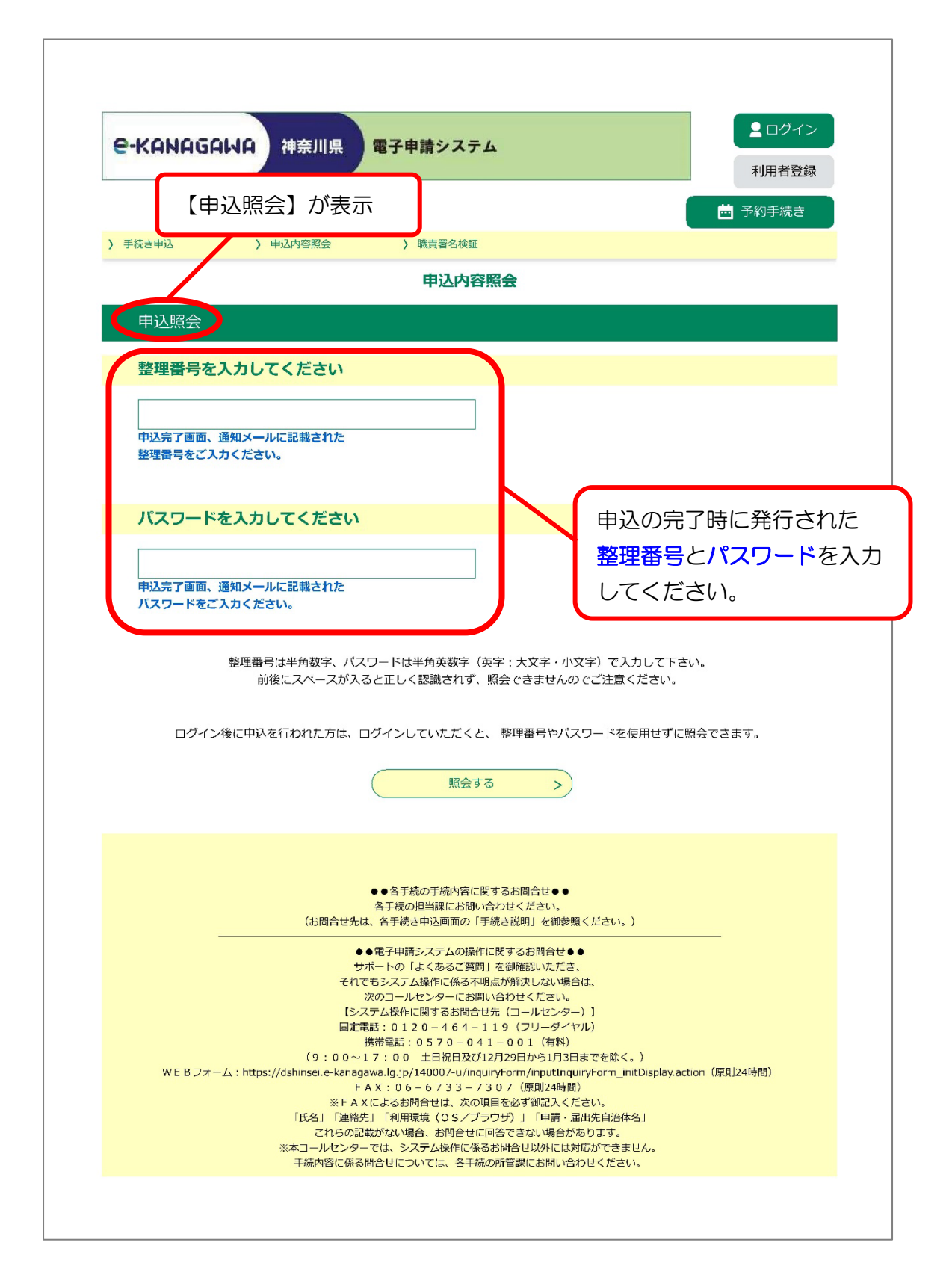

### 2-3 申込内容照会

| e-KANAGAL                                                                           | ▲ 日クパクト ■ 電子申請システム                                                                                                    |
|-------------------------------------------------------------------------------------|----------------------------------------------------------------------------------------------------|
| 【申                                                                                  | 込詳細】が表示                                                                                                    |
| ) 手続き申込                                                                             |                                                                                                    |
|                                                                                     | 申込内容照会                                                                                                    |
| 申込詳細                                                                                |                                                                                                    |
|                                                                                     |                                                                                                    |
| う込内容を確認してくたる                                                                        | さい。<br>ソコンに保存してから開くようにしてください。                                                                                                    |
| 手続き名                                                                                | 建築基準法に基づく道路相談                                                                                                    |
| 整理番号                                                                                | 0000000000                                                                                                    |
| 処理状況                                                                                | 返却中                                                                                                    |
| 処理履歴                                                                                | 2025年3月1日13時51分 返却<br>2025年3月1日13時51分 仮受付<br>2025年3月1日13時50分 申込時添付ファイルダウンロード<br>2025年3月1日13時47分 申込                                                                                                    |
|                                                                                     |                                                                                                    |
| 日時                                                                                  | 内容<br>伝達裏頂はありません。                                                                                                    |
| 日時                                                                                  | 内容           伝達事項はありません。                                                                                                    |
| 日時                                                                                  | 内容<br>伝達事項はありません。                                                                                                    |
| <sup>■時</sup><br><sup>■込内容</sup><br>建築基                                             | 内容<br>伝達事項はありません。<br>登申込内容印刷<br>準法に基づく道路相談                                                                                                    |
| <sup>■時</sup><br><sup>■込内容</sup><br>建築基<br><sup>申請日</sup>                           | 内容<br>伝達事項はありません。                                                                                                    |
| 日時                                                                                  | 内容       伝達事項はありません。       ● 申込内容印刷       準法に基づく道路相談       令和7年3月11日       資紙名     神奈川 花子                                                                                                    |
| 日時                                                                                  | 内容       伝達事項はありません。       ところののの                                                                                                    |
| 日時                                                                                  | 内容       伝達事項はありません。       ところく道路相談       準法に基づく道路相談       令和7年3月11日       新知年3月11日       新知年3月11日       「日本の日日」       「日本の日日」       「日本の日」       「日本の日」       「日本の日」       「日本の日」       「日本の日」       「日本の日」       「日本の日」 |
| 日時                                                                                  | 内容         伝達事項はありません。         ● 単込内容印刷         準法に基づく道路相談         令和7年3月11日         踏氏名       神奈川 花子         000         121         211         135         211         踏氏名         神奈川 花子         000         211         212         213         214         215         215         216         217         218         218         219         219         210         211         211         212         213         214         215         215         216         217         218         219         219         219         219         210         210         211         212         213         214         215         215         216         217         218 <t< td=""></t<>                                                                                                    |
| 日時                                                                                  | 内容         伝達事項はありません。         ごまで見ずの名のの見ません。         学科7年3月11日         新知年3月11日         新知年3月11日         新知年3月11日         新知年3月11日         新知年3月11日         新田4000         公の0         記計事務所         道子市                                                                                                    |
| 日時                                                                                  | 内容         伝達事項はありません。         ここ         ここ         ここ         学校大に基づく道路相談         学校に基づく道路相談         学校11日         資気名         学校川1花子         000         近地       000         近地       000         近地       空気市         道路準別の判定をしてほしい       道路種別の判定をしてほしい                                                                                                    |
| 日時         日時         日次内容         日本市の日本の名の目前の目前の目前の目前の目前の目前の目前の目前の目前の目前の目前の目前の目前の | 内容         伝達専項はありません。         ご達専項はありません。         ごご 申込内容印刷         第本法に基づく道路相談         第本第二日         第代名         神奈川 花子         000         昭和         000         昭和         100         11日         第54         第第川 花子         000         11日         11日         11                                                                                                    |

#### 2-3 申込内容照会

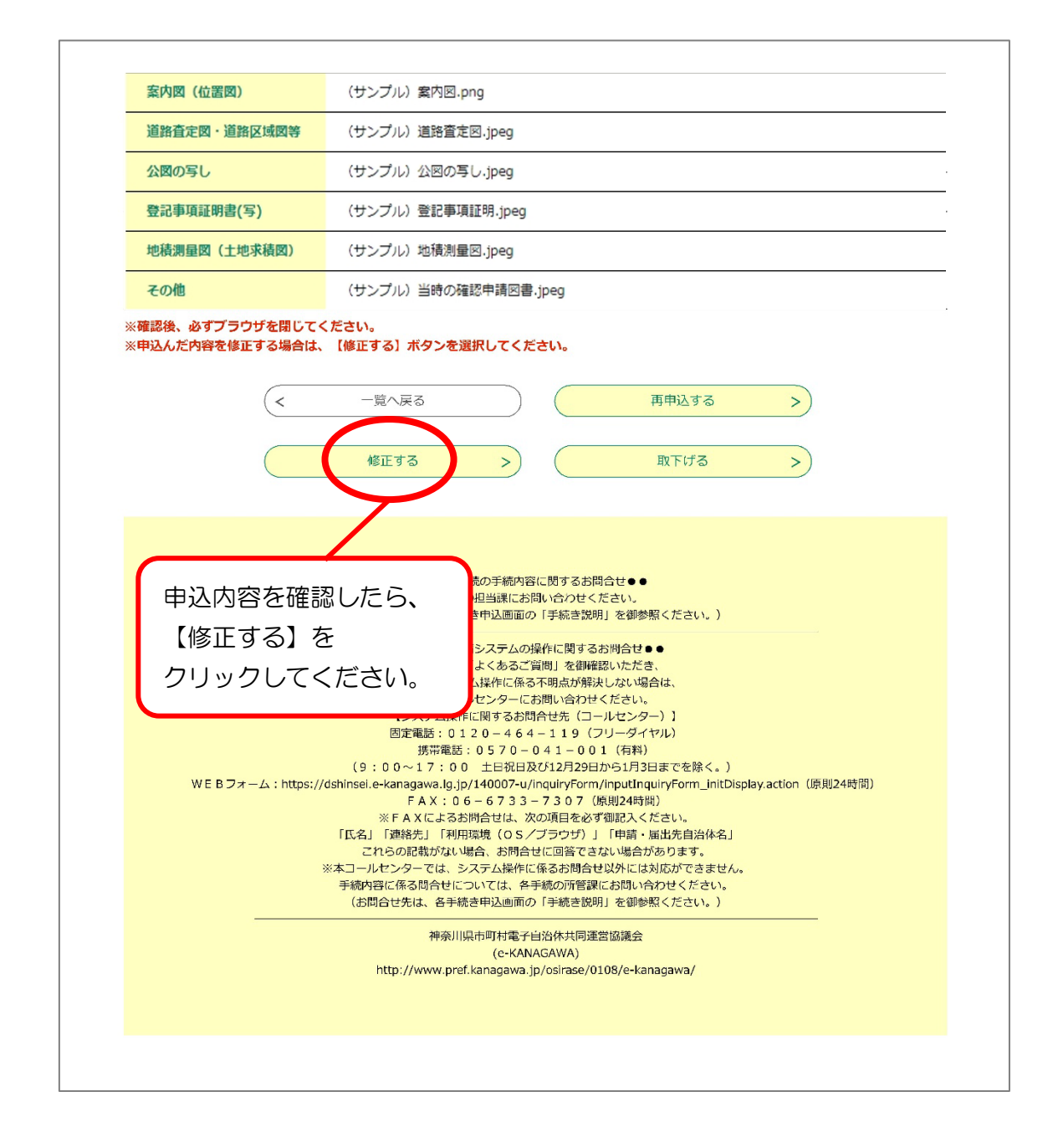

# 2-4 申込変更

| e-Kanagawa 神奈川県 電子申請システム                                                         | ログアウト<br>利用者情報  |
|----------------------------------------------------------------------------------|-----------------|
| 【申込変更】が表示                                                                        | 🖮 予約手続き         |
| 申込内容照会                                                                           |                 |
| 申込変更                                                                             |                 |
| 選択中の手続き名: 建築基準法に基づく道路相談                                                          | 問合せた <b>+開く</b> |
| 建築基準法に基づく道路相談                                                                    |                 |
| 直接ご連絡をする場合がありますので、日中ご連絡がつく情報を記載                                                  | 載してください。        |
| 申請日必須                                                                            |                 |
| 初期値を現在日で表示させています。<br>現在日以外を入力し、確認へ進むボタンから次へ進もうとするとエラーとなります。<br>令和 v 7 年 3 月 11 日 |                 |
| 相談者氏名又は設計者氏名の通                                                                   |                 |
| 相談者の氏名を入力してください。<br>氏:名:                                                         |                 |
| 法人名を入力してください。                                                                    |                 |
| 相談者の所属する法人名を記載してください。                                                            |                 |
| 相談者の住所又は所在地                                                                      |                 |
| 相談者の住所又は所在地を記載してください。                                                            |                 |
| 相談者の区分を選択してください。                                                                 |                 |

### 2-4 申込変更

| 所定の添付資料をご準備ください。                                                                                                    |                                                 |
|----------------------------------------------------------------------------------------------------|-------------------------------------------------|
| 該当する書類があれば全て添付してください。                                                                                                  |                                                 |
| <b>案内図(位置図)</b> 添付ファイル <b>必須</b><br>計画地、相談の道をマーカー等で明示してください。                                                           |                                                 |
| 道路査定図・道路区域図等 源dファイル                                                                                                    |                                                 |
| 計画地、相談の道をマーカー等で明示してください。<br>《市道・県道・国道である場合》境界確定図・道路台帳等                                                                 | 添付資料を差替える場合は、<br><u>差替え後</u> のファイルが、            |
| 公図の写し 添付ファイル 必須 計画地、相談の道をマーカー等で明示してください。   ・相談の道の両側の宅地部分の公図の写しも添付してください。   ・場合により旧公図を求める場合があります。                       | <u>差替え前</u> のものと区別できる<br>よう、ファイル名称をつけて<br>ください。 |
| 登記事項証明書(写) 添付ファイル<br>相談の道の登記事項証明書(写)                                                                                   |                                                 |
| 地積測量図(土地求積図)<br>「添付ファイル」<br>相談の道の地積測量図(土地求積図)                                                                          |                                                 |
| <b>その他</b> 添付ファイル <ul> <li>・計画する敷地の既存確認通知書(確認済証)(写) 及び 確認申請図面</li> <li>・計画する敷地の現況測量図</li> <li>・子の供参考資料(写言等)</li> </ul> |                                                 |
| (< 詳細へ戻る 確認                                                                                                    |                                                 |
|                                                                                                    | 修正等が完了したら<br>【確認へ進む】を<br>クリックしてください。            |
|                                                                                                    |                                                 |

### 2-5 申込変更確認

| 【申込変更確認】が表示、変更内容を確認してください。         申込内容照会         申込文更確認         PL公変更確認         JTDの内容で修正してよろしいですか?         SZ電号       0000000000         処理状況       返却中         処理確認       2025年3月1日13時51分 返却<br>2025年3月1日13時51分 反知<br>2025年3月1日13時50分 申込時添付ファイルダウンロード<br>2025年3月1日13時50分 申込時添付ファイルダウンロード         中込内容         年込内容         年込内容         第二日         第二日                                                                                                    | 1<br>予約手続き |
|----------------------------------------------------------------------------------------------------|------------|
| 変更内容を確認してください。         申込変更確認         単込変更確認         上下の内容で修正してよろしいですか?         「素然含名       建築基準法に基づく道路相談         整理時       000000000000000000000000000000000000                                                                                                    |            |
| 申込内容照会         申込変更確認       JTの内容で修正してよろしいですか?         「大都名名       建業基準法に基づく道路相談         整理路号       00000000000         処理状況       返却中         処理確確       2025年3月1日13時51分 返却<br>2025年3月1日13時51分 仮受付<br>2025年3月1日13時50分 申込時添付ファイルダウンロード<br>2025年3月1日13時47分 申込         伊込密密       2025年3月1日13時50分 印込時添付ファイルダウンロード<br>2025年3月1日13時50分 印込         単込本       中込         伊公内容       単込         伊辺内容       単込         伊辺内容       単込         伊辺内容       単込         伊辺内容       単し         伊辺内容       単し         伊辺内容       単し         伊辺内容       日本         伊辺内容       日本         伊辺内容       日本         伊辺内容       日本         伊辺内容       日本         伊辺内容       日本         伊辺内容       日本         伊辺内容       日本         伊辺内容       日本         日本       日本         日本       日本         日本       日本         日本       日本         日本       日本         日本       日本         日本       日本         日本       日本         日本       日本 |            |
| 申込変更確認       以下の内容で修正してよろしいですか?         JTの内容で修正してよろしいですか?         手続き名       建築基準法に基づく道路相談         整理番号       000000000000000000000000000000000000                                                                                                    |            |
| JyFonh容で修正してよろしいですか?           手続き名         建築基準法に基づく道路相談           整理番号         000000000000000000000000000000000000                                                                                                    |            |
| 以下の内容で修正してよろしいですか?         手続合名       建築基準法に基づく道路相談         整理番号       ○○○○○○○○○○○○○○○○○○○○○○○○○○○○○○○○○○○○                                                                                                    |            |
| 手続き名       建築基準法に基づく道路相談         整理番号       ○○○○○○○○○○○○○○○○○○○○○○○○○○○○○○○○○○○○                                                                                                    |            |
| 整理番号       ○○○○○○○○○○○○○○○○○○○○○○○○○○○○○○○○○○○○                                                                                                    |            |
| 処理状況       返却中         処理履歴       2025年3月1日13時51分 返却<br>2025年3月1日13時51分 仮受付<br>2025年3月1日13時50分 申込時添付ファイルダウンロード<br>2025年3月1日13時47分 申込         申込内容         建築基準法に基づく道路相談                                                                                                    |            |
| <ul> <li>処理履歴</li> <li>2025年3月1日13時51分 返却</li> <li>2025年3月1日13時51分 仮受付</li> <li>2025年3月1日13時50分 申込時添付ファイルダウンロード</li> <li>2025年3月1日13時47分 申込</li> <li>申込内容</li> <li>建築基準法に基づく道路相談</li> </ul>                                                                                                    |            |
| <sup>戦困察</sup><br>建築基準法に基づく道路相談                                                                                                    |            |
| 建築基準法に基づく道路相談                                                                                                    |            |
| 建築基準法に基づく道路相談                                                                                                    |            |
|                                                                                                    |            |
| <mark>申請日 令和7年3月11日</mark>                                                                                                    |            |
| 相談者氏名又は設計者氏名 神奈川 花子                                                                                                    |            |
| <u>法人名</u> 000                                                                                                    |            |
| 相談者の住所又は所在地 000                                                                                                    |            |
| 相談者の区分 設計事務所                                                                                                    |            |
| 相談者・設計者の電話番号 0000000000                                                                                                    |            |
| 相談の市町村 逗子市                                                                                                    |            |
| <b>相談内容</b> 道路種別の判定をしてほしい                                                                                                    |            |
| 現在の判定状況 未判定                                                                                                    |            |
|                                                                                                    |            |

#### 2-5 申込変更確認

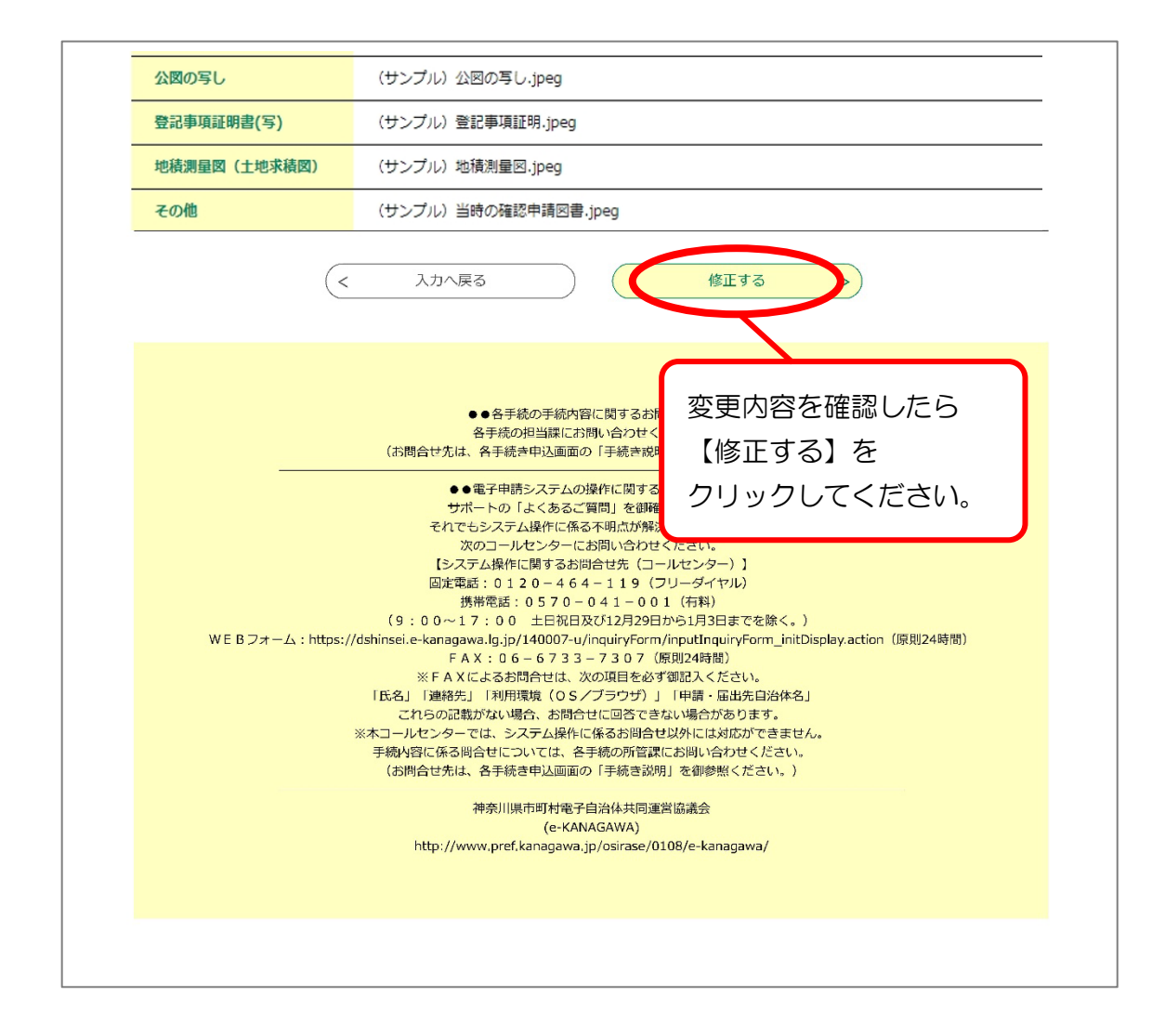

#### 2-5 申込変更完了

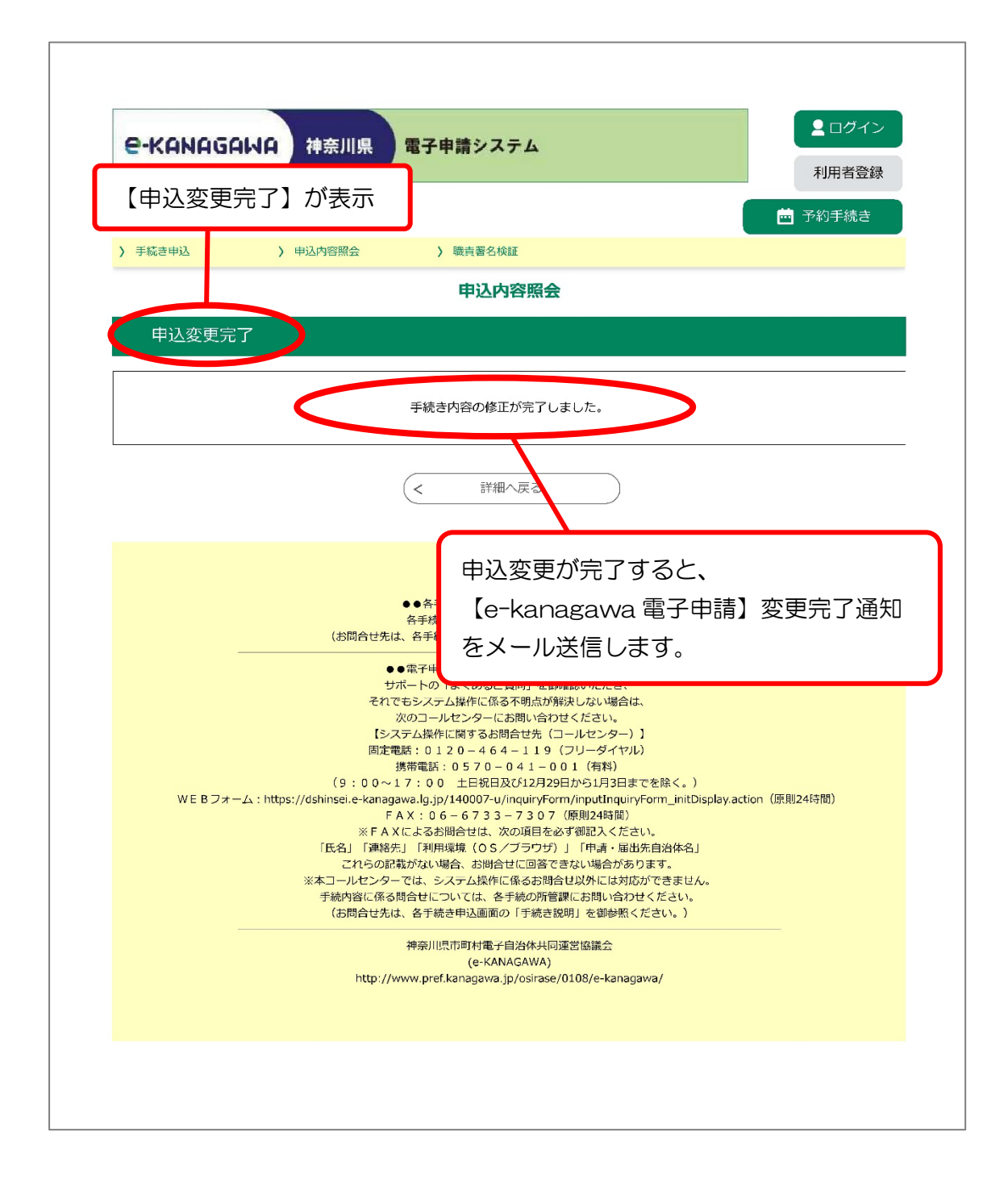